## Fifth Circuit U.S. Court of Appeals How to File a Form for Appearance of Counsel

Begin by completing the PDF fillable Appearance Form located in the Attorney Forms on the website and saving the completed form on your personal computer. Here is a link to the form: <u>http://www.ca5.uscourts.gov/docs/default-source/forms/formforappearanceofcounsel.pdf</u>

After you have saved the form, and logged in to the CM/ECF Document Filing System, follow these instructions to e-file the document:

- 1. Single click **Filing** from the menu bar.
- 2. Single click **File a Document** from the drop-down menu.

| 📰 Sta  | rtup Page |           |        |      |
|--------|-----------|-----------|--------|------|
| Filing | Reports   | Utilities | Logout | Help |
| File a | Document  |           |        |      |

3. Click to place your cursor in the **Case**: text box.

| 🙀 Docketing | SELECT THE TYPE OF DOCUMENT YOU ARE FILING                    | • <b>- - - -</b>                                                                                                    |  |  |  |
|-------------|---------------------------------------------------------------|----------------------------------------------------------------------------------------------------|--|--|--|
| Docketing R | Reports Utilities Logout Help                                 |                                                                                                    |  |  |  |
| 0           | Case 60-23232 Lyondell Chemical Co, et al v                   | 7. Albemarle Corp, et al                                                                                                    |  |  |  |
| lat         | File a Document                                               |                                                                                                    |  |  |  |
| e           | Case: 60-23232 Enter case number as yy-nnnn (e.g., 05-2475)   |                                                                                                    |  |  |  |
| 0           | Filed Date: 10/05/2009                                        |                                                                                                    |  |  |  |
| [d          | SELECT A CATEGORY     Bill of Costs                           | Select One  Select THE TYPE OF DOCUMENT YOU ARE FILING                                                                                                    |  |  |  |
| H           | O Briefs                                                      |                                                                                                    |  |  |  |
| Q           | Case Opening and Reopening                                    |                                                                                                    |  |  |  |
| H           | <ul> <li>Certificate of Appealability</li> <li>Fee</li> </ul> |                                                                                                    |  |  |  |
|             | ○ Miscellaneous                                               | and the second second and the second second s |  |  |  |

4. Enter your case number (ex. 15-10084 or 15-2).

5. Single click a radio button to the left of **Miscellaneous**. When a choice is made, the available miscellaneous events display on the right.

|   | SELECT A CATEGORY              |
|---|--------------------------------|
|   | O Abeyance                     |
|   | O Agency                       |
|   | O Bill of Costs                |
|   | O Briefs                       |
|   | O Calendaring                  |
|   | O Case Opening and Reopening   |
|   | O Certificate of Appealability |
|   | O Fee                          |
| ( | O Miscellaneous                |
|   | Motion, Response, Reply        |
|   | O Party, Attorney              |
|   | _                              |

6. Single click a radio button to the left **ECF Attorney Appearance Filed**.

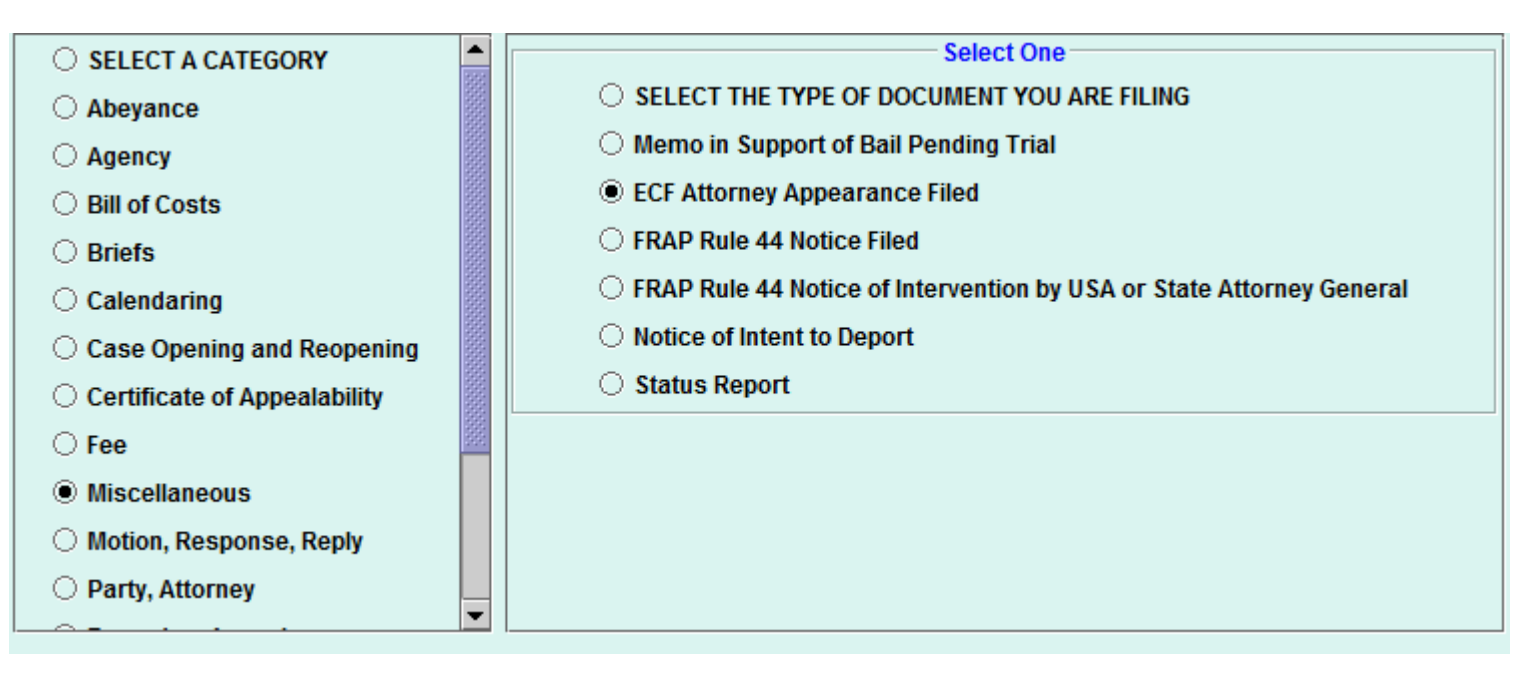

7. If your case is associated with another case (e.g., consolidated, crossappeal, additional), the other case will display in the **Case Selection** box and will default as checked so that the entry you are docketing will be applied to both cases (or all cases if multiple are listed).

All events should be docketed into the lead case and applied to all other cases. DO NOT UN-CHECK ANY CASE NUMBER BOX.

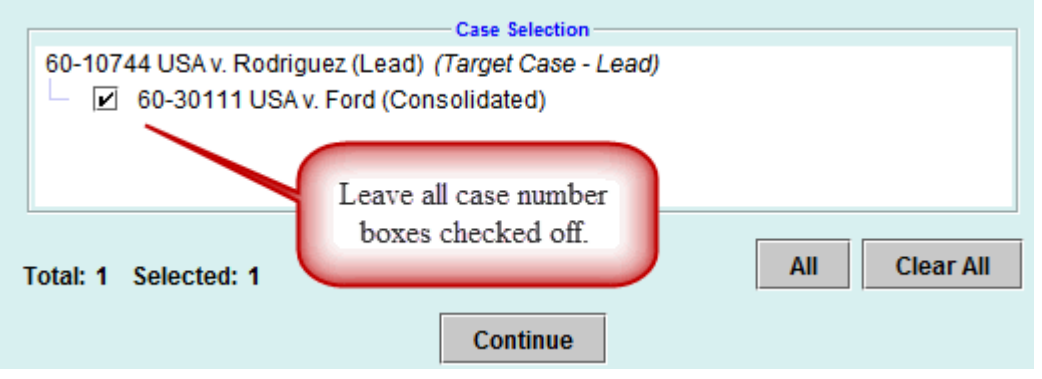

- 8. Click **Continue** to proceed to the next screen.
- 9. Single click **OK** after reading the Information Screen.

| Docketing ECF / | Attorney Appearance Filed                                                                                                    | Base & Suggest of Sal Possibly Trap                                                          |                        |  |  |
|-----------------|----------------------------------------------------------------------------------------------------|----------------------------------------------------------------------------------------------|------------------------|--|--|
| Information:    | If you have NOT already<br>and download the Form f                                                                                                    | done so, please go to www.ca5.uscourts.gov<br>or Appearance of Counsel to attach to this eve | nt.                    |  |  |
| Information:    | Information: NOTE: You may submit a Form for Appearance of Counsel on your behalf ONLY.<br>Attaching appearance forms on behalf of other attorneys wiil result in rejection. |                                                                                              |                        |  |  |
| Information:    | (Attorneys appointed under the Crimi                                                                                                    | nal Justice Act are exempt from the requirement to file a Form for Ap                        | opearance of Counsel.) |  |  |
|                 |                                                                                                    | ОК                                                                                           |                        |  |  |
|                 |                                                                                                    |                                                                                              | Í                      |  |  |

You may get a notice, indicating "No filers were found." If so, simply, click OK. Filing this form will add you to the case as a "Filer" once the Clerk's Office processes the form.

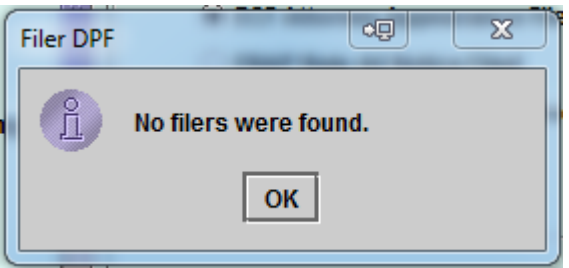

10. Upload your document. Click **Browse** to locate the document (single click to select the file and click **Open**).

| PDF Document                |                                                                                                    |                                                                                     |                                                                                    |                                                                                                    |                                                                                                    |  |  |
|-----------------------------|----------------------------------------------------------------------------------------------------|-------------------------------------------------------------------------------------|------------------------------------------------------------------------------------|----------------------------------------------------------------------------------------------------|----------------------------------------------------------------------------------------------------|--|--|
| Document: G                 | ROUP-PDFs\APPEAR                                                                                                    | ANCEBrow                                                                            | Add Another                                                                        | Description: ECF Att                                                                                                    | orney Appearance Filed                                                                                                    |  |  |
| My Documents<br>My Computer | 2.1 RC3 Release<br>2009Symposium<br>CA5 Training.pd<br>mandate_10200<br>Pages from Infor<br>proposeRecordF<br>recordRRMS213<br>SessionSchd091 | e Notes.pdf<br>Agenda.pdf<br>8.pdf<br>mix Guide.pdf<br>RMS.pdf<br>3mtg.pdf<br>9.pdf | 1,263 KB<br>24 KB<br>3 KB<br>41 KB<br>151 KB<br>224 KB<br>221 KB<br>13 KB<br>68 KB | Adobe Acrobat Doc<br>Adobe Acrobat Doc<br>Adobe Acrobat Doc<br>Adobe Acrobat Doc<br>Adobe Acrobat Doc<br>Adobe Acrobat Doc<br>Adobe Acrobat Doc<br>Adobe Acrobat Doc<br>Adobe Acrobat Doc | 7/30/2008 11:5<br>8/11/2009 9:27<br>7/13/2006 3:56<br>10/20/2008 8:2<br>7/23/2007 12:1<br>4/4/2007 4:33 F<br>2/26/2007 4:27<br>10/27/2008 9:5<br>11/15/2005 2:3 |  |  |
| My Network<br>Places        | File name:                                                                                                    | .pdf<br>All Files (*.*)                                                             |                                                                                    | •                                                                                                    | Open<br>Cancel                                                                                                    |  |  |

11. Select the Name of the Attorney Filing Appearance Form. If earlier you got the warning box indicating, "No Filers are Found," you will not see this selection box.

| Filer            | Туре      | Case Number | Short Title         |
|------------------|-----------|-------------|---------------------|
| Testseven, Peter | Appellant | 60-30579    | Terry Bagneris v. B |
|                  | Appendit  | 00-30379    | reny Dagnens v. D.  |
|                  |           |             |                     |
|                  |           |             |                     |

12. Use the drop down menu to select Yes or No in response to "Are you Lead Counsel?"

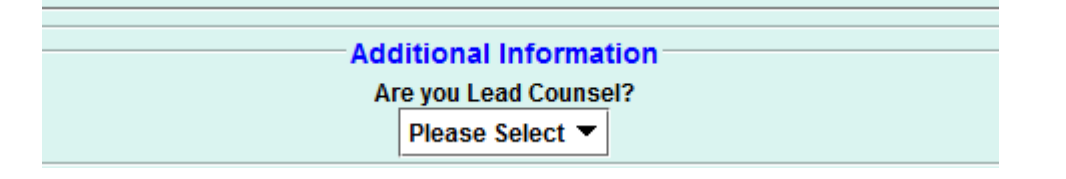

- 13. Click Continue
- 14. Preview the Docket Text. Any additional text for this entry may be entered in the blank text field. If you received the "No filers were found" notice, this text box will be generic and you can type your name into the blank text field. Click Continue.

| Docket Te | xt 🔍 💌                                                                                                    |
|-----------|----------------------------------------------------------------------------------------------------|
| 2         | APPEARANCE FORM received from Mr. Kenny Testaty for Mr. Terry Bagneris<br>for the court's review. Lead Counsel? Yes THE IMAGE FOR THIS<br>FILING WILL NOT BE VIEWABLE AS IT CONTAINS SENSITIVE INFORMATION.<br>[60-30579] |
|           | Continue Back                                                                                                    |

## 15. Click Submit to file your form.

| Event | Revi | ew                                    |                                                                                                    | ×        |
|-------|------|---------------------------------------|----------------------------------------------------------------------------------------------------|----------|
|       |      | Attenti<br>Pressi<br>You wi<br>Have y | ion!<br>ing the SUBMIT button on this screen commits this transaction.<br>Il have no further opportunity in this transaction to make a modification if you c<br>ou redacted?                                              | ontinue. |
|       |      |                                       | APPEARANCE FORM received from Mr. Kenny Testaty for Mr. Terry<br>Bagneris for the court's review. Lead Counsel? Yes THE IMAGE FOR<br>THIS FILING WILL NOT BE VIEWABLE AS IT CONTAINS SENSITIVE<br>INFORMATION. [60-30579] |          |
|       |      |                                       | Submit Back                                                                                                    |          |

| ſ | Event Do | cketed             | Auu Allou     |          | 8        |    |
|---|----------|--------------------|---------------|----------|----------|----|
| - | Ê        | The docketed trans | saction has t | oeen con | npleted. |    |
| 0 |          |                    | Ж             |          |          | be |

## 16. Click OK.

If you have no more filing to do, simply Logout.

Please do not stay logged into a case unnecessarily - only one filer may work in a particular case at a time, so as long as you are fling in the case, no other attorneys nor clerk staff can file in that case while you are fling.

| Filing Repor | rts Utilities                                                                                                 | Logout                               | Help           |          |                                                        |
|--------------|----------------------------------------------------------------------------------------------------|--------------------------------------|----------------|----------|--------------------------------------------------------|
| CD (D)       | Case 60-30579 Terry Bagneris v. Burl Cain, Warden                                                             |                                      |                |          |                                                        |
| at           | File a Document                                                                                               |                                      |                |          |                                                        |
| llə          | Case: 60-30579 Enter case number as yy-nnnn or yy-nnnnn (e.g., 05-2475 or 05-68492)<br>Filed Date: 04/15/2015 |                                      |                |          |                                                        |
| _pp          |                                                                                                    | <ul> <li>SEL</li> <li>Abe</li> </ul> | ECT A CATEGORY | ▲ 333333 | Select One  SELECT THE TYPE OF DOCUMENT YOU ARE FILING |
|              | O Agency                                                                                                    |                                      |                |          |                                                        |
| H            |                                                                                                    | O Brie                               | ers            | 1000000  |                                                        |